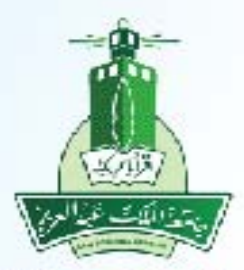

جامعة الملك عبدالعزيز عمادة تقنية المعلومات ادارة التطبيقات الاكاديمية

> بوابة القبول (عزز) طلب إلغاء القبول - طلاب

> > ITD.950.Manu.64-V1.0

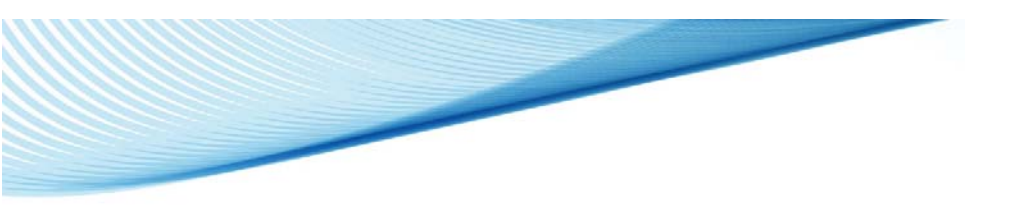

طلب إلغاء القبول

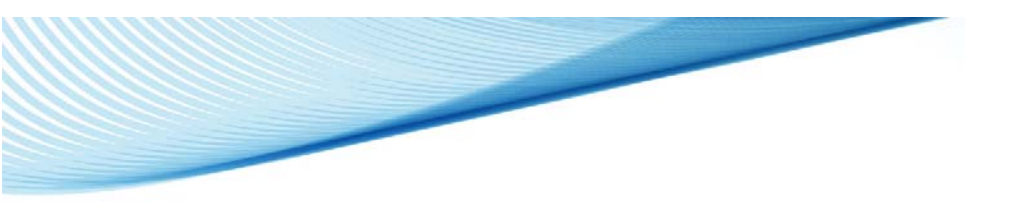

## الدخول على صفحة (القبول) من خلال الرابط المتاح بموقع الجامعة

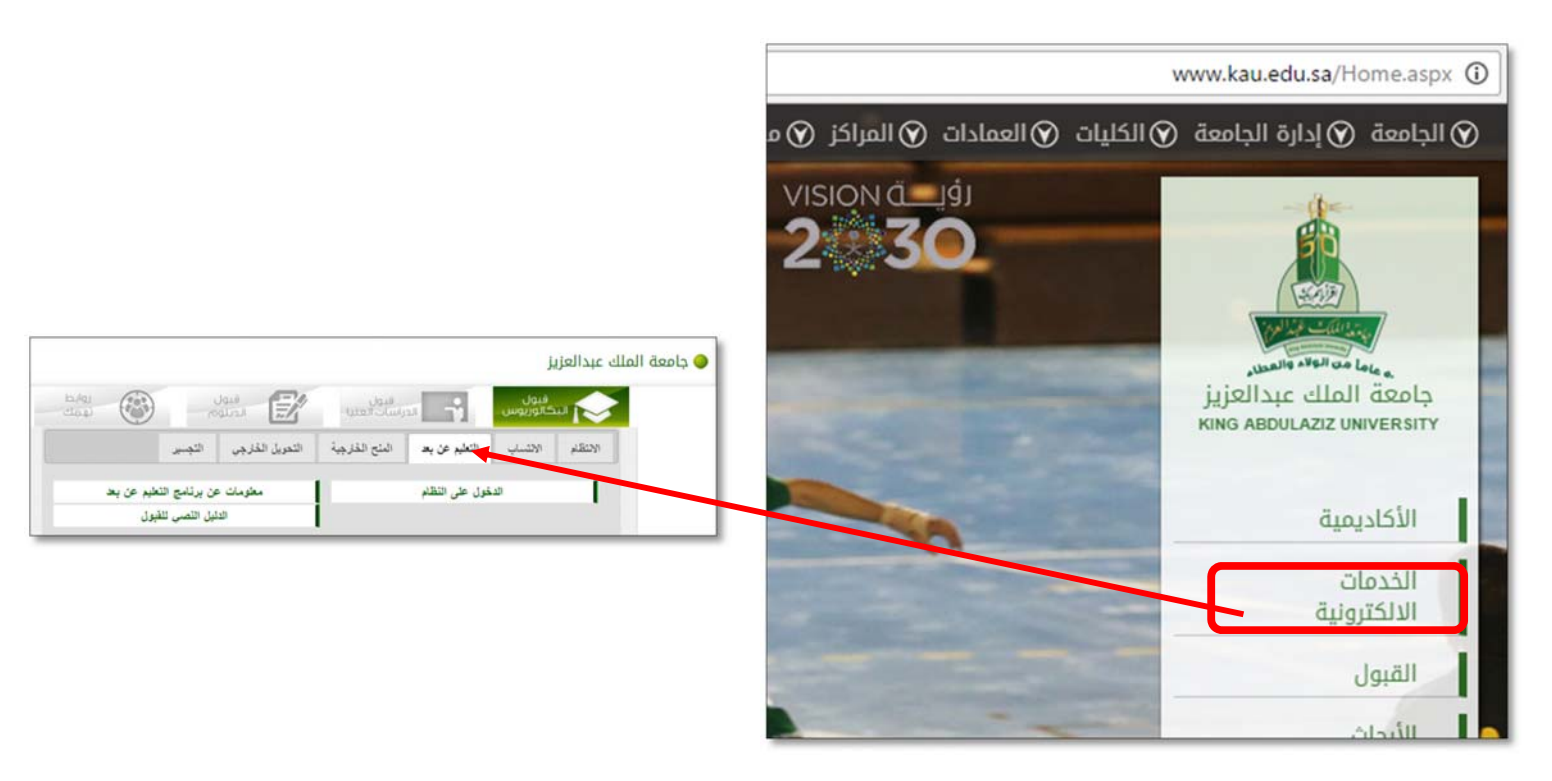

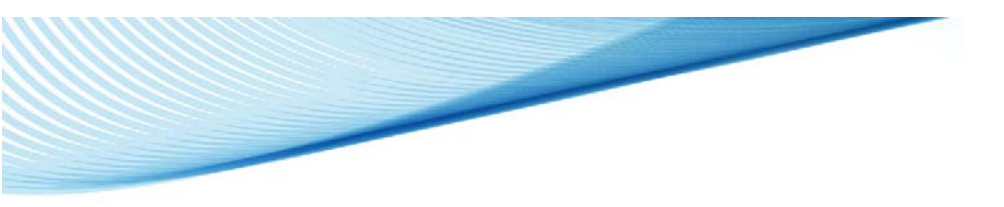

## ٣- تسجيل الدخول على بوابة القبول الالكتروني (عزز)

|            | رقم الهوية          | 2  |
|------------|---------------------|----|
|            | كلمة المرور         | C  |
| 8          | 00019               |    |
|            | تغيير               |    |
| شکل صحیح   | ادخل الرمز السابق ب |    |
| eb         | تسجيل الدخر         |    |
| تسجيل جديد | سيت كلمة المرور     | نە |

- ٤- الدخول على صفحة المتابعة
  ٥- ثم زر الغاء القبول

|                        |         | رشر الظ                | متحر                   | وادر القديم برامر ا                                   | -                    |                     | طلامية طلامية م         | اسم الطالب ذا                            |                                 |
|------------------------|---------|------------------------|------------------------|-------------------------------------------------------|----------------------|---------------------|-------------------------|------------------------------------------|---------------------------------|
| a and the first of the | -       |                        |                        |                                                       |                      |                     |                         | Just 10.00                               |                                 |
| ىيە                    | تسزر    | مرتحل عطيه القول       |                        |                                                       |                      |                     |                         |                                          | ديم ينامو اللديم<br>رائد الغوية |
| 0                      | دعہ     | اسمن عالت الهربه       |                        |                                                       |                      | فرمة لغيير رغية     |                         |                                          | لياند الشامية .                 |
|                        |         | السول الولات التسبية   |                        |                                                       |                      |                     |                         |                                          | ليانك الأكانيمية                |
|                        | دينہ    | شميل البرتات اوكانيمية |                        |                                                       | Rig علی لزلید رکیاتہ | التي أكرتها اردامها | تسب محايير اللبول       |                                          | 049 Jan                         |
|                        | فعر     | يسفه البرجات           | and an area of the     |                                                       | ي - 113 - السليمانية | العزيز - تدميري علم | that cline! energy      | The relative and the                     | میں سیمیں<br>کرد میں            |
|                        |         | غي فقد                 | Sites and man an       |                                                       |                      | 1014401             |                         | وغمل الجاملي                             | نابط ادخر                       |
| 0                      | مد فر   | نير فک                 |                        |                                                       |                      | Jan Back            |                         |                                          |                                 |
|                        | عدد هرد | هر نیچ                 |                        |                                                       |                      | - 6                 | •                       |                                          |                                 |
| ، معرل القروما         | مد فيل  | هر ز                   | لزلب زبان المرشج       |                                                       |                      |                     |                         |                                          |                                 |
|                        |         |                        | -                      | كل نسبة مطوية<br>طبقا لمنطقة الكلوية (منطقامكة - 113) |                      | -                   |                         | •                                        |                                 |
|                        |         |                        | تم غبوك على هذة الرغبة | ىلىن                                                  | 94.95                | 300                 |                         | 1 تحضيري علمي - وحدّ - السليمانية        |                                 |
|                        |         |                        | تم تحقيق رغية أعلى     | علمي                                                  | 76.27                | 200                 | وازي - ردة ، السليمانية | 2 جامعة الملك عبدالعزيز ، تحضيري علمي م  |                                 |
|                        |         |                        | تم تعقيق رغبة أعلى     | نطري                                                  | 74.73                | 399                 |                         | 4 تحفيري إداري أدبي - جدة - السليمانية   |                                 |
|                        |         |                        | لم لحقيق رغبة أطلى     | -                                                     | 36.63                | 200                 |                         | $\frac{1}{2}$ latitude - actually grig 5 |                                 |
|                        |         |                        |                        |                                                       |                      |                     |                         |                                          |                                 |
|                        |         |                        | تم تحقيق رغبة أطلى     | نحري                                                  | 14.45                | 300                 | وازي - جدة - السليمانية | 6 جامعة الملك عبدالعزيز ، تحضيري أدبي مو |                                 |

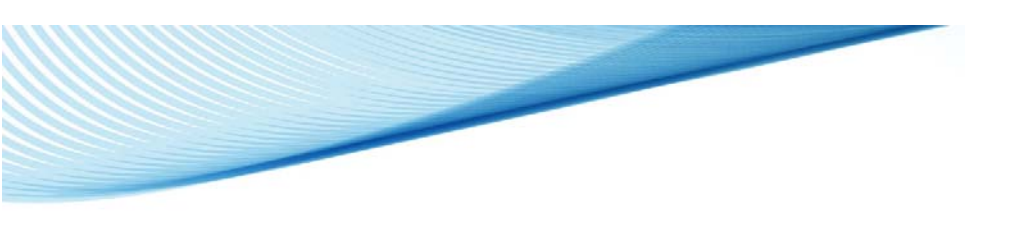

٦- قراءة الإقرار والضغط على زر موافق

| wine likes                                                                          | اسم الخالب ذاك بيدائله بيدائله              |                                               |
|-------------------------------------------------------------------------------------|---------------------------------------------|-----------------------------------------------|
| إلغاء ا                                                                             |                                             |                                               |
| ستنظه اینتان کردور در هدا<br>اصد بن ۲۹٫۲۹ زمان ساعت کلیا خر برد و<br>در فریل ملعا ا |                                             | يونامو التقديم<br>- الطوية<br>د الشناسوة      |
| وتساعلت مهاد                                                                        | الرئية المليول بليطا الطالب                 | ت الكفرمولة                                   |
| الرز د<br>تری توسی ۱۹۵۹ - ال<br>من جنبه اشته جالزرز و هر انتقاب بقم<br>- حراق در ا  | بتر ژه و سوست <mark>ر ب</mark>              | ن الرئيمة.<br>المرتقلة:<br>المحي              |
| بالعدوف فراه<br>الجه السطاح بوالر " بواق وارا<br>د السطاح رز" و ی                   |                                             |                                               |
| لإتمام يعتبة إلقاء كبوتك سوف يتم ارسا                                               |                                             |                                               |
|                                                                                     |                                             |                                               |
|                                                                                     | لإتمام عملية إلقاء فتوتك سوف يتم<br>الاتفاع | التمام معلية إلغاء للواك سوط ياد<br>إلى مواكد |

٧- الضغط على زر أرغب في الغاء القبول ثم موافق

|                       |                                                                                                    | حل آت متألد من الرعة من إعاد فنوات ؟<br>                                       | بواية الم                   |                  |                                                         |
|-----------------------|----------------------------------------------------------------------------------------------------|--------------------------------------------------------------------------------|-----------------------------|------------------|---------------------------------------------------------|
| وقم الطورية 200000000 | مىيو يوتمو الاستقار<br>الميو يوتمو الاستقار<br>بالم الميول                                                              |                                                                                | dau dau                     | اسم الطالب خالده |                                                         |
|                       | ريقاه القول للراد وبعد أقط على القرة<br>فرك لريور لجمعه 19, 29 (18) (د السامة القية على ليلا<br>مقعة القول (القرولي     | محطه ويعقد الرفق بر<br>مريوه الحداق 10:10:14 هـ تساط القارة حر<br>مريوه الحداق |                             |                  | لائية والمؤ الكلوم<br>الانتخاب العوية<br>الولات الشامية |
|                       | ه بېترې . تېشرو شې ، بېه ، لېلېليا<br>قرار شمې<br>۱ رقر تار که بېت هم د بېښ                                             | ويتمة الت<br>ورأم توسع (1999)                                                  | الرئية المقبول طرتكا الخالب |                  | فيانند الثانينية<br>استيل الرئيات<br>النفط اليينات:     |
|                       | ينطور في توسطه مرة القرى الارسيبا عان والعندان الجمعة ان تلق سفر مرة .<br>ز وار غيالي الإسطاب<br>- 4. والد قدان مرد سار | مې بوټ در وسه سه جانزر و در موټ<br>۲ مرغ                                       |                             |                  | تلكيد الدفلب<br>مكيمة الدفلان                           |
|                       | ر وکر مدیل واکستین - اسک اوفراد است.<br>- رغبانی اعدادین - اعتبا<br>می اغذه هیودی                                       | لغنه الشغط عن مؤلس - مُوَّلًا<br>له الشعا على رز<br>الراب                      |                             |                  |                                                         |
|                       | م ارسال رساله بکود لندمیل عملیه (اهاه القبول<br>100000                                                                  | لإلمام عملية إلغاء فنوتك سوف يت<br>1945                                        | إلى موالله                  |                  |                                                         |
|                       | AgMAILC                                                                                                    | on vo                                                                          | dig alap and                |                  |                                                         |